## Краткая инструкция пользователя. Календарь.

С помощью календаря пользователь может создавать и отслеживать общие мероприятия (собрания, консультации). Можно создать несколько календарей, связывать их с календарями других пользователей и предоставлять общий доступ к своему календарю другим участникам Office365 учебного заведения. Участник одной из групп Outlook уже имеет календарь группы с общим доступом всех участников группы.

При работе с календарем пользователь может:

- Создать новую группу
- Создать новый календарь, изменить цвет (по умолчанию стоит «Авто»).
- Предоставить общий доступ к вновь созданному календарю другим участникам Office365, не входящим в группу (для участников группы общий календарь создается автоматически), например, для совместной работы над вопросами, которые не обсуждаются группой.

|                     | Office 365                                                                  | Outlook               |                                                                    |                                                                 |                           |         |         |            | 🔺 Ø ? 🌋                                                   |
|---------------------|-----------------------------------------------------------------------------|-----------------------|--------------------------------------------------------------------|-----------------------------------------------------------------|---------------------------|---------|---------|------------|-----------------------------------------------------------|
| P                   | Томок в календаре                                                           | 🕀 Costante   s        | C Repetiment                                                       | 👻 👼 Печать                                                      |                           |         |         |            |                                                           |
| ¢                   | casered ps 2015 🗳                                                           | < > Cer               | нтябрь 201                                                         | 5 ~                                                             |                           |         |         | День       | Рабочая неделя Неделя Месяц   Сегодня                     |
| п                   | 8 C 4 11 E 8                                                                | Понкальния            | Вторния                                                            | Среди                                                           | Hartwept.                 | Патнеца | Cy66ota | Воскресные | 17 centrefipe 2015 r. 39                                  |
| 11<br>7<br>14<br>71 | 1 2 3 4 5 8<br>8 9 10 12 12 13<br>15 19 10 11 12 13<br>12 31 34 31 34 37    | 31                    | 1 сен                                                              | 2<br>1040 Информатов<br>1125 Информатов                         | 3                         | 4       | 5       | 6          | 18:00 Милематика в моформатика коридический<br>3 ч 10 млн |
| 3                   | 9 30 1 2 3 4                                                                | 7<br>(100 )angates at | 8<br>12-00 Concession of a                                         | 9<br>1040 Hebgeene                                              | 10                        | 11      | 12      | 13         |                                                           |
| A .                 | Мои календари<br>🏭 Киенчира                                                 | 1410 Mpcillon         |                                                                    | 1125 Hepplanes<br>1200 Heers lifes                              |                           |         |         |            |                                                           |
|                     | Календари пользок<br>Другие календари                                       | 14                    | 15<br>30:40 America no p<br>34:00 Companies y<br>15:30 Companies y | 16<br>10:00 Конференция<br>10:00 Информатия<br>10:00 Информатия | 17 *<br>1800 Marewatera ( | 180     | 19***   | 20 👒       |                                                           |
| ~                   | Группы                                                                      |                       |                                                                    |                                                                 |                           |         |         |            |                                                           |
|                     | Company VCO     Company VCO     Company VCO     Company VCO     Company VCO | 21 🚙                  | 22<br>1200 Совещения з                                             | 23<br>10-0 References<br>11.25 References                       | 24                        | 25      | 26      | 27         |                                                           |
|                     |                                                                             | 28                    | 29<br>1200 Consumers                                               | 30<br>1240 Неформатек<br>1145 Неформатек                        | 1 снт                     | 2       | 3       | 4          |                                                           |

## События календаря создаются нажатием на пункт меню Создать

Доступны следующие поля для заполнения:

- Наименование события;
- Расположение события;
- Дата и время начала события, дата и время окончания события. Можно поставить отметку протяженности события в течение всего дня;
- Повтор события. Доступно множество вариантов, в т.ч. настраиваемые пользователем;
- Напоминание. Задает временной интервал напоминания;
- Добавить в календаре. Выбор календаря, в который будет добавлено событие;
- Показывать как. Задает статус пользователя, который будет виден остальным контактам;
- Добавить сообщение для напоминания. Можно изменить формат стандартного сообщения.

Внизу доступно поле с возможностью форматирования для подробного описания события.

| III Office 3               | 65 Outlook                              |                     |                     |                                     |  |  |  |  |  |  |
|----------------------------|-----------------------------------------|---------------------|---------------------|-------------------------------------|--|--|--|--|--|--|
| P Tunick a kanned          | 💷 🖬 Созранить 📋 Отменить 🚷 Вложить      | 🚯 Собрание Skype 🛩  | Надстройки Чудо-кно | пка ∀ Задать категорию <del>∨</del> |  |  |  |  |  |  |
| < commig#20                | Сведения                                | Сведения            |                     |                                     |  |  |  |  |  |  |
| WHERE WERE                 | 4 II                                    |                     |                     | Actaeure angeñ 🕂 🕂                  |  |  |  |  |  |  |
|                            | 3<br>13<br>19                           | Добавить посмедение |                     |                                     |  |  |  |  |  |  |
| 1 1 2 2 3                  | 34 4e 17.09.2015 • 117.00               | • •                 | Ексь дань           | opravidanty.                        |  |  |  |  |  |  |
| 3 3 3 1                    | Koveu                                   |                     |                     |                                     |  |  |  |  |  |  |
|                            | 4 <del>r</del> 17.00,0005 • 17.30       | • • 🗆               | Пометить как личное |                                     |  |  |  |  |  |  |
| 🔺 Мои халенд               | РИ Лыкор доба                           | віль в календара    |                     |                                     |  |  |  |  |  |  |
| W Laterary                 | Husorga 💌 Kan                           | индары              |                     |                                     |  |  |  |  |  |  |
| Kanaananar                 | Martowarease Roua                       | nutrative kak       | 1000                |                                     |  |  |  |  |  |  |
| Personal Participant of    | 15 MAH • 32H                            | ar,                 | •                   |                                     |  |  |  |  |  |  |
| Другие кале                | дор Добавить сообщение для напоминания  |                     |                     |                                     |  |  |  |  |  |  |
| <ul> <li>Труппы</li> </ul> |                                         |                     |                     |                                     |  |  |  |  |  |  |
| The Transa                 | . S x x x x x x x x x x x x x x x x x x | <u>∆</u> ⊞ ⊫ ⊯ +≡ × |                     |                                     |  |  |  |  |  |  |
| D GRand                    | 6.11                                    |                     |                     |                                     |  |  |  |  |  |  |
| Arresteller                |                                         |                     |                     |                                     |  |  |  |  |  |  |

В меню главного окна «Календарь» есть кнопка «ПРИЛОЖЕНИЯ». С помощью нее можно:

- Добавить в область заметок ссылку на файл общего доступа из OneDrive, в процессе выбора файла можно открыть доступ получателям сообщения.
- Если вам часто приходится вводить один и тот же текст в область заметок, то есть возможность автоматизировать процесс путем создания «Мои шаблоны» - добавить типовой текст заметки в шаблон.
- Можно автоматизировать формирование записей календаря с помощью «+другие приложения» путем добавления приложений из Office Online.

## Помощник по планированию и группа Outlook

Собрание – это событие календаря, управляемое другими пользователями. При создании события во избежание возможных несоответствий с календарями других участников собрания необходимо воспользоваться Помощник по планированию.

Вы увидите состояние доступности участников события на выбранное время.

Для выбора других участников события в поле «Участники» необходимо добавить имена для поиска.

Чтобы удалить участника, необходимо нажать значок удаления после его имени.

В верхнем меню Календаря доступны кнопки настрой режимов отображения в зависимости от временного интервала – день, неделя, месяц.

|    | Office 365                         |      |     | Outloo | k                            |       |                           |            |           |      |      |       | ٠          | ø                                        | ?                   | 2       |          |  |   |
|----|------------------------------------|------|-----|--------|------------------------------|-------|---------------------------|------------|-----------|------|------|-------|------------|------------------------------------------|---------------------|---------|----------|--|---|
| Q  | Поиск в календаре                  |      |     |        |                              | 🛞 Coa | an (v                     | 🗘 Поделита | oi v 👼    | Desa | 6    |       |            |                                          |                     |         |          |  |   |
| ĸ  | <ul> <li>с октября 2015</li> </ul> |      |     |        |                              | >     | « » Октябрь 2015 <u>×</u> |            |           |      |      |       |            | День Рабочая неделя Неделя Месяц Сегодня |                     |         |          |  |   |
| п  | 8                                  | ¢    | Ħ   | Π      | 6                            |       | Понедельна Вторник        |            | Среда     |      |      |       | воокреских | 7 октября 2015 г.                        | E-                  |         |          |  |   |
| 28 | -34                                | 12   | 1   | 2      | 3                            |       | 28                        | 29         | 30.4      | · ·  | 10/0 |       |            | 4 🔹                                      | 1800 Marewanesa e e | ридичен | conii a  |  |   |
| 8  | 6                                  | Ω.   | 1   |        | 16                           | 11    | 900 Onep                  | 15.00 Com  | 10-40 Med | ***  | tes. | 1442  | 1111       |                                          | 3 × 10 mm 300       | NR2, 1  | 150, 360 |  | 0 |
| 32 | 13                                 | - 14 | 15  | 16     | 17                           | 18    |                           |            | 11:25 Het |      |      |       |            |                                          |                     |         |          |  |   |
| 19 | 20                                 | . 21 | 22  | 23     | 24                           | 25    |                           |            | +1        | 1.em | -    | and a | iter       |                                          |                     |         |          |  |   |
| 1  | -                                  | -    |     | -      | -                            |       | 5                         | 6          | 7         |      |      |       |            | 11                                       |                     |         |          |  |   |
|    | 1                                  | 1.55 | -   | 2      |                              |       |                           | 15.00 Case | 10.40 Med | 684  | 1947 | 100   | 200        |                                          |                     |         |          |  |   |
|    |                                    |      |     |        |                              |       |                           |            | 11:25 Mad |      |      |       |            |                                          |                     |         |          |  |   |
|    | М                                  | OH 1 | can | 094,00 | ю                            | - 83  |                           |            |           |      |      |       |            |                                          |                     |         |          |  |   |
|    | A Germanya                         |      |     |        | 12 13 14 Pepelte a revyant / |       |                           |            | 10th 4310 | 18:  |      |       |            |                                          |                     |         |          |  |   |
|    |                                    |      |     |        |                              |       | 15-00 Com                 | 10.45 19+8 | LITUU MIN | -    |      |       |            |                                          |                     |         |          |  |   |